Delete a google account from android

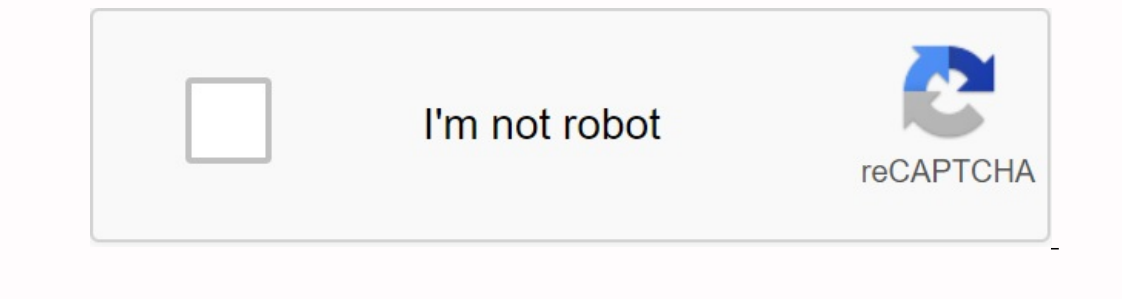

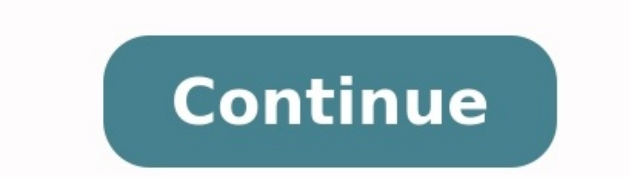

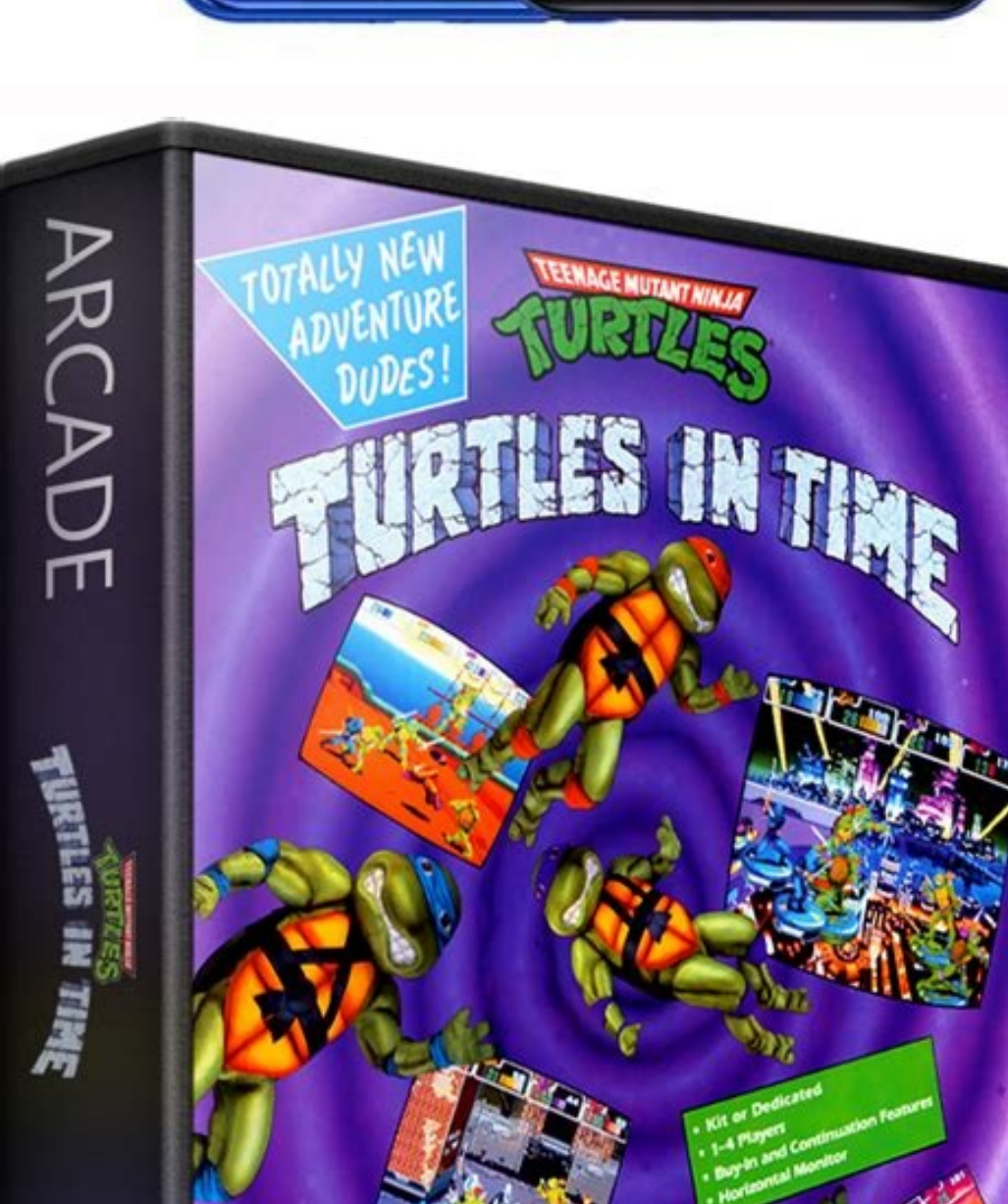

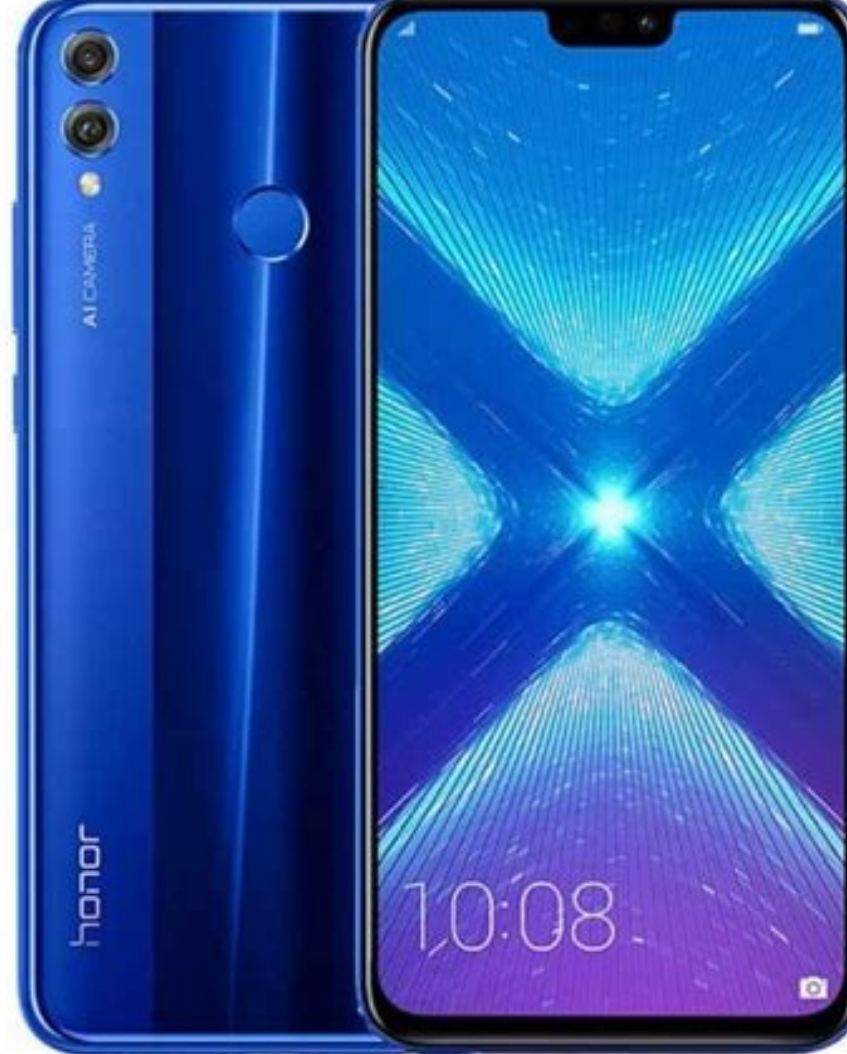

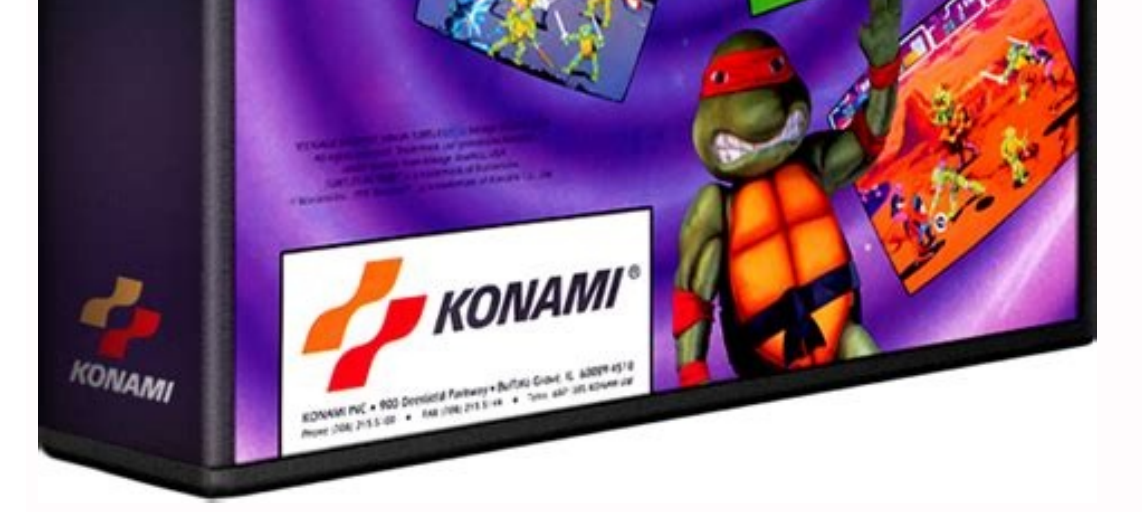

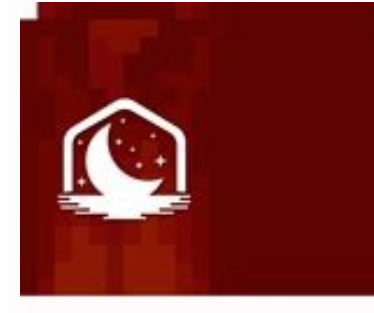

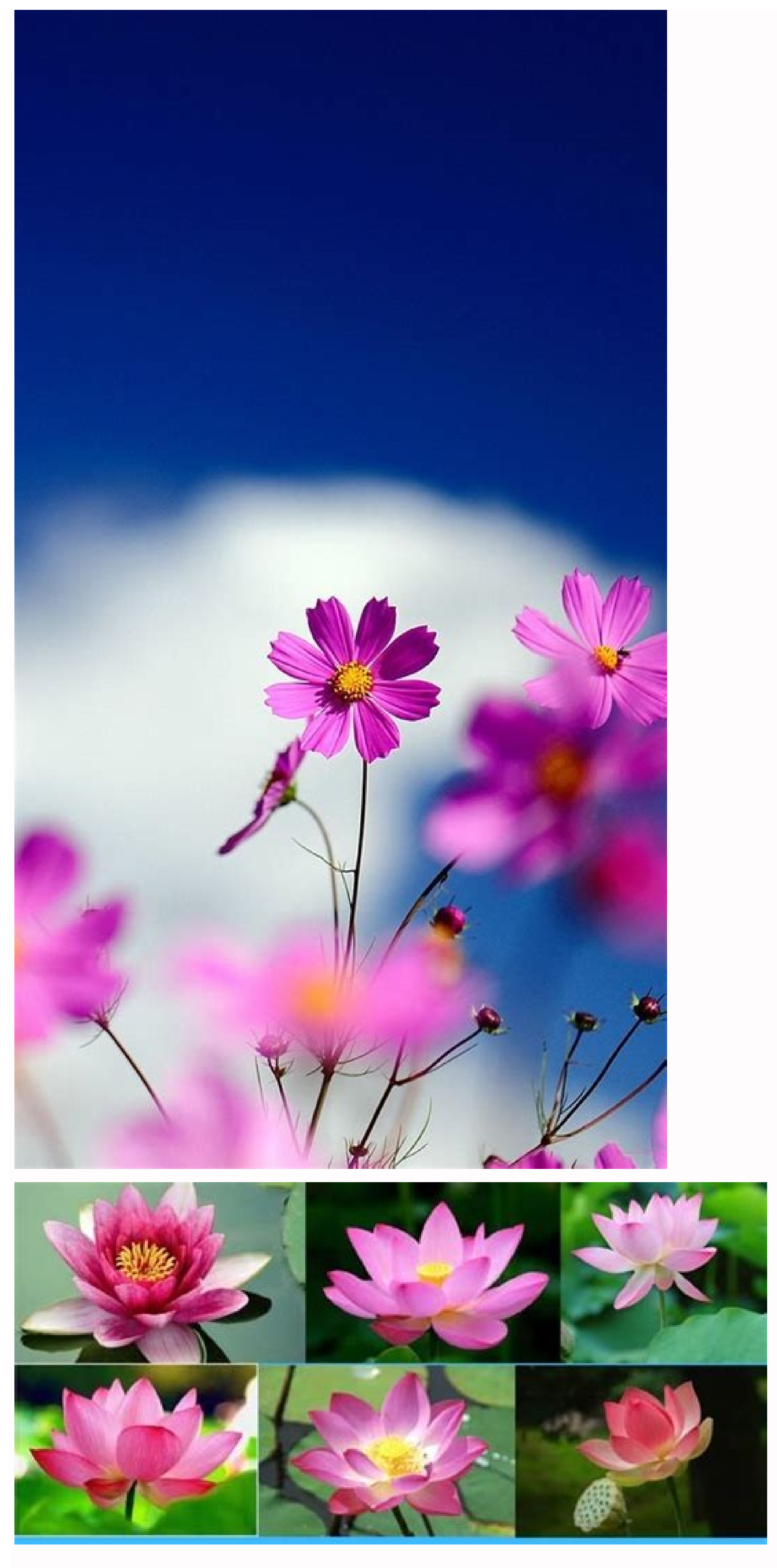

How to delete a google gmail account from android phone. How to delete my google account from my android phone.

To access E-mail, you can add account is also deleted from the Google Play Store. When adding a Google account, information related to this account is also deleted from the phone. This includes and -ail. E-mail, contacts and settings. Open the phone settings program. Tap the password and account. If you don't see the "Account" section, tap Add account. Tap the type of account you want to add. Touch Google to add a Google account. After accessing Google E-mail E-mail account, contacts, calendar events and other data connected to this account are automatically synchronized with the phone. To add a different personal account, staff (IMAP) or staff (IMAP) or staff (POP3). You usually choose it if you use and -ere. E-mail program, such as Microsoft Outlook or Apple Mail. Learn how to use IMAP or POP3 with Gmail. Follow the instructions on the screen. If you add accounts, you may need to insert a phone to a friend, you can learn how to create a separate user or temporary quest instead of adding an account. Remove Google or another account from the phone to open the Phone Settings app. Tap the password and account. If you don't see the "Account" option, touch users and your account. In the "account" section, tap the account to delete the account to delete the account. To confirm, touch the account - . Related resources ask the community for help to get the answer from community experts opens the phone settings program. Touch your account. If you don't see an account, touch users, account or passwords and account. The formula depends on the telephone model. Tap the account. You will be asked to confirm your choice. The confirmation and your account will be deleted. The phone will also lose some features, such as Chrome browser syncing, until you sign in with at least one other Google Play Store. When you add a Google account, this account is automatically synchronized with your phone. Deleting an account, everything related to this account is also deleted from your phone. The accounts, tap Users and Accounts. If you do not see the "Accounts", tap Users and Accounts. In the accounts, tap Add Account. Tap the type of account you want to add. Tap Google to add your Google Account. When you sign in using Google Account, email, contacts, calendar measures and other data related to this account are automatically synchronized with your phone. Tap Personal (IMAP) or Personal (Pop3) to add another personal account. You usually choose them if you use an email program like Microsoft Outlook or Apple Mail. "Learn how to use IMAP or Pop3 with Gmail. Follow the instructions on the screen. If you add an account, you may need to enter your phone gesture, PIN or password. Tip. Tip. instead of adding an account, bo Learn how to create temporary guests. Remove Google Account or other account from your phone, open the Settings app. Look for "Accounts", Tap Users and Accounts". In the "Accounts" Tap the Account on your phone you will need to enter your phone gesture, PIN or password for security. Related resources are looking for community assistance to get answers from partner experts. Others open the app Settings. Tap the accounts, users and accounts or passwords and accounts or passwords and accounts or passwords and accounts or passwords and accounts or passwords and accounts or passwords and accounts of the screen, tap Remove Account. You will be asked to confirm your choice. Confirm and the account will be deleted. Please note: If this is the only Google account on your phone, you will need to enter your phone, you will need to enter your phone, you will need to enter your phone gesture, pin or password for security reasons. Your phone will also lose some features, such as Chrome Synchronization, until you sign in to at least another Google account. Go to the settings and open the mail, contact or calendar settings. On the next page you will see a section the accounts. Touch him. You will now see the bills on your phone. Tap the one you want to delete. Then click Delete Accounts and Backups. Click the Google Account to delete. Select your event and confirm by deleting your account. Read more: how to clean the story and data of Google, often asked questions about how to delete your Google account? Go to the Activity Section on your Google account. The device's activity page shows all registered devices. Select the ones you want to delete and select login on the next page. Did you add a fake Google account to your new phone or have you got a new one at home work? Regardless of the reason, you will be informed that deleting your account will also delete your contacts and other data. Now you don't know what else will be deleted after logging out of your phone using Google Account. We believe that the answer account. Google is necessary to use Google products and synchronize data with Android phones. This does not apply to iOS. In this way, you will see the difference that occurs after removing the Google Account on Android or iPhone. It's from your device. Removing your account will permanently remove it from Google servers. This will lose all data on your Google Account. The account is simply deleted from the phone. It's like logging out of your Google Account. You only offer you the option to remove your account from your phone. However, you will see that the account will be deleted from your iPhone. But this means just delete an account and iOS. Let's start with Android. As with Google accounts on Android phones, the first Google Account you add to your phone is called a basic account. Then you can add many Google accounts. The main account is very important for the Android phone because it also protects the phone in case of theft or loss. Man will not be able to Use the factory settings, without knowing the main Google accounts. The main account is very important for the Android phone because it also protects the phone in case of theft or loss. Man will not be able to Use the factory settings, without knowing the main Google accounts. The main account is very important for the Android phone because it also protects the phone in case of theft or loss. Man will not be able to Use the factory settings, without knowing the main Google accounts. phone, you will be invited to enter your Google account. You can jump it or join this moment. If you miss this, you can join later. When you access to this account. This means that you no longer have to enter these accounts. Even if you download another Google application from Play Store, your Google account will automatically appear in the application. Shown in the case of Youtube. If you add Google account, you can easily switch to each other using the YouTube applications. The same goes for all Google account from the Android phone when you delete your Google account, and they cannot show you synchronized data. I am not embarrassed. We have explained everything in detail. How important it is to do the main thing to fear when deleting the Google account is the synchronization of contacts. Deleting your account is the synchronization of contacts. and telephone contacts. If you have used your Google account to display and save contacts, they will be deleted. However, if the contacts were recorded in the phone's memory, they will remain. In short, only synchronized Google contacts will disappear from your phone. the Contact.google.com page on the Internet or enter the system again using another Android phone. In all cases, write in e-mail email in the Gmail application. In this case, you will not be able to access emails. Mail using the Gmail application. Nevertheless, E -Mail is not deleted. They remain in your Gmail account. You can always have access to it on the Internet or on another photos and videos in Google Photos, it depends on how you use the Google Photos, it depends on how you use the Google Photos and videos in Google Photos and videos in Google Photos available on your phone, nothing happens. Your photos will not be deleted from your phone. However, if you have activated the Google's photos are not saved to Google's photo service. No photos have been removed here either. You can access pre-protected photos at photos.google.com or re-register using the Google Photos app. Either way, i.e. if backup is on or off, the photos (if available) are available) are available. The Google Photos what happens to data in Google Drive, Notes, Docs, Calendar and Tables. Those apps you just take on your android phone. Your data related to these apps, such as files, images, notes, etc., remain in your Google Account. However, it can only be accessed on your phone after re-registration. What will happen to YouTube, you will be removed from your YouTube account. Your subscription and downloaded videos (if available) will not be deleted. What will happen to the security feature on your Android phone, all further additions are stopped by deleting your account. This means that new backups are not created. What happens to messages and call log will be saved on your phone so you won't be deleted by deleting your google account. However, if you have enabled backup, new messages will not be backed up. Can you use an Android phone without a Google account? Yes. You can use your Android phone without a Google account? account is required. Without a Google account on your phone, you cannot access the Google Play Store, i.e. H. You cannot install apps from there. In addition, you will not receive updates for important phone services such as: B. Google Play Store, i.e. H. You cannot install apps from there. In addition, you will not receive updates for important phone services such as: B. Google Play Store, i.e. H. You cannot install apps from there. In addition, you will not receive updates for important phone services such as: B. Google Play Store, i.e. H. You cannot install apps from there. In addition, you will not receive updates for important phone services such as: B. Google Play Store, i.e. H. You cannot install apps from there. In addition, you will not receive updates for important phone services such as: B. Google Play Store, i.e. H. You cannot install apps from there. In addition, you will not receive updates for important phone services such as: B. Google Play Store, i.e. H. You cannot install apps from there. In addition, you will not receive updates for important phone services such as: B. Google Play Store, i.e. H. You cannot install apps from there. In addition, you will not receive update for important phone services such as: B. Google Play Store, i.e. H. You cannot install apps from the services such as: B. Google Play Store, i.e. H. You cannot be added as the service service servi Android phone stock: Step 1: Open phone settings and go to accounts, then click on the account name. Step 3: Click on "Delete the account". An approved pop window will appear. Click on "Delete the account". Note. How to work on Google on iOS accounts. Google accounts work differently on iOS devices such as iPad and iPhone. There are two ways to use the Google account in iOS. First, you can add to the "Account" section settings. In this way, you can connect Apple apps with your Google accounts that can be connected are emails, people, calendar and notes. When you connect them, your Google data is synchronized with these applications. For example, you can add your Google to the iPhone. This is a single entry. This means that if you download more Google App, you don't have to add connection data to the same account. Your iPhone automatically displays your account. Once you have added such a account, you will not be able to use it with Apple applications, this is only possible by adding only from the parameters. As we have seen above, what happens when you delete a Google account on the iPhone, everything works differently on the iPhone. Therefore, the consequences of deleting a Google account will be different. If you delete your account, if you delete your account, if you delete your account, if you delete your account, if you delete your account in Settings > Accounts, you will lose access to your Google data on iPhone. However, if you delete your account from one of the Google applications, you will leave the same account of all other Google applications. You can add two ways, because a Google account is deleted from iOS, there are also two ways to delete. Method 1: Delete parameters. Step 1: Open the "settings" on your iPhone and access "password and account". Note. Method 2: Remove from Google Apps on your iPhone. Step 2. Click on the profile photo icon in the upper right corner. If it is not available, press the icon with three bands on the left and press the small arrow down. Step 3: Manage the accounts on your device. Step 4: Press the "Delete this device" button. Account you want to delete. The check box will appear. Tap the lift. You can use your iPhone without adding a Google Account. It uses an iCloud account for other things, such as iOS devices, apps on apps and backups. If you don't want to use Google account, don't want to delete everything related to your Google Account, then there is a good choice not to eat it. Instead of completely removing a Google account from your Android phone, you can turn off some unwanted things to synchronize. For example, you can turn off contacts, managers, notes, etc. Sync. Google Photo.next: Google Photo.next: Google Photo.next: Google Settings can sometimes be confusing. Find out what each setting means on your Android phone below. in accordance with